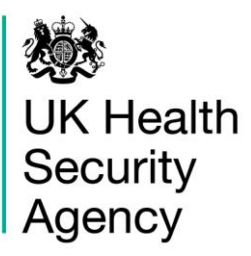

## Data Upload Wizard User guide

ICU Data Capture System

### Contents

| Data Upload Wizard                             | 1  |
|------------------------------------------------|----|
| Contents                                       | 2  |
| Introduction                                   | 3  |
| 1. Preparing a spreadsheet for upload          | 3  |
| Step 1 – Inputting data into the spreadsheet   | 3  |
| Step 2 – Saving the spreadsheet                | 6  |
| 2. Navigating to the Data Upload Wizard Screen | 6  |
| 3. Uploading the spreadsheet                   | 7  |
| 4. Mapping columns                             | 9  |
| Creating a new mapping                         | 10 |
| 5. Importing data                              | 15 |
| 6. Data upload email receipt                   | 18 |
| 7. Troubleshooting failed uploads              | 18 |
| Document history                               | 21 |
| About the UK Health Security Agency            | 22 |

### Introduction

The Data Upload Wizard is an optional data entry tool that allows reporting units ('you') to batch upload surveillance data to the ICU Data Capture System (DCS).

This lets you collect information for multiple infection episodes (or census days/months) onto a spreadsheet, which you then upload onto the DCS. This can save time and effort compared to manually entering the data via the Case Capture tool.

The Data Upload Wizard is available for 'Data Entry' role users.

### 1. Preparing a spreadsheet for upload

The upload file is a specially formatted spreadsheet. For the bloodstream infections data collection, each row represents an individual positive blood culture episode. For the daily or monthly census data collections, each row respectively represents data for a specific day or month. Each column contains data for a specific field (e.g., specimen date).

### Step 1 – Inputting data into the spreadsheet

You can skip this step if your upload file has already been created, for example if you are using an extract from the Medicus electronic health records system. If this is the case, skip to 'Step 3 - Mapping the data'.

Inserted values must adhere to the options listed in the DCS Data Dictionary. To facilitate this, you can use the standard template spreadsheets, available from the <u>ICU</u> <u>DCS Help page</u>. A preview of the template for the BSI data collection is shown in Figure 1.

|   | А                | В               | С            | D          | E         | F        | G       | Н           |  |
|---|------------------|-----------------|--------------|------------|-----------|----------|---------|-------------|--|
|   |                  |                 |              |            |           |          |         |             |  |
| 1 | CriticalCareUnit | SpecimenDate    | SpecimenTime | SpecimenNo | NHSNumber | Forename | Surname | DateofBirth |  |
| 2 |                  | <b>•</b>        |              |            |           |          |         |             |  |
| 3 | Mandate          | orv field       |              |            |           |          |         |             |  |
| 4 | Please c         | onsult the      |              |            |           |          |         |             |  |
| 5 | Data Dio         | ctionary on the |              |            |           |          |         |             |  |
| 6 | code for         | to check the    |              |            |           |          |         |             |  |
| 7 | code for         | your unit(s).   |              |            |           |          |         |             |  |
| 8 |                  |                 |              |            |           |          |         |             |  |
| 9 |                  |                 |              |            |           |          |         |             |  |

#### Figure 1. Template spreadsheet for Bloodstream Infections collection.

Please note that these templates are not mandatory to use: some organisations might prefer to use their own templates, for example because they have bespoke automation processes that facilitate the creation of upload files directly from their electronic health records.

Download the latest UKHSA template from the <u>ICU DCS Help page</u>. You may rename the template, for example to mention the relevant period.

The UKHSA template for BSI comes in two versions.

One, with extension .xlsm, contains Excel macros, which make it easier to complete multi-select fields (see below). When you open this template, a security warning will appear; please click 'Enable Content' when prompted (Figure 1).

If your organisation does not allow macros, please use the macro-free template.

Figure 1: Excel macro warning, please click Enable Content

| File     | Hom            | e Inse         | ert <b>Dr</b> a       | aw                                | Page Layou          | ut F | ormulas     | Data         | Reviev | v Viev       | v Auto                 | mate                     |
|----------|----------------|----------------|-----------------------|-----------------------------------|---------------------|------|-------------|--------------|--------|--------------|------------------------|--------------------------|
| Paste    | X<br>[≘ ~<br>≪ | Calibri<br>B I | <u>U</u> ~   <u>=</u> | <ul> <li>11</li> <li>✓</li> </ul> | • A^ A`             |      | =           | , eb<br>→= E | ~ 6    | ~ % <b>9</b> | ~<br>00. 0⊖<br>0.€ 00. | E Cond<br>Form<br>Cell S |
| Clipboar | rd 🖬           |                | Font                  |                                   | Гы                  |      | Alignment   | :            |        | Number       |                        |                          |
| SEC SEC  | CURITY         | WARNING        | Macros h              | nave be                           | <u>en disabled.</u> | Ena  | ble Content |              |        |              |                        |                          |
| AF5      | •              | • ± >          | × 🗸                   | f <sub>x</sub>                    |                     |      |             |              |        |              |                        |                          |

Start completing each row. Detailed information on each question and the values can be found in the data dictionaries and in the surveillance protocol.

As you click on a cell, some fields will include a dropdown menu. Please use these dropdown options to ensure that the data is correctly formatted for upload.

Other fields will have a note indicating how the data should be entered; for example, dates must be in the format of dd/mm/yyyy.

At a minimum, you need to populate all mandatory fields; these have an orange background on the template. If one or more rows don't have a value in a mandatory field, the upload will fail. Fields with a yellow background are mandatory for sign-off. Fields with a light-orange or light-yellow background are only mandatory if certain options to previous questions were selected. If the information is available, please also complete the optional fields (white background). Do not edit the column names, otherwise they will not be recognised when mapping the file later.

#### **BSI:** multi-select fields

Some fields can be answered with more than one option. The ICU requires these options to be separated by a tilde (~) sign; for example:

#### Fever >38 deg C<mark>~</mark>Chills/rigors

If this is not correctly formatted, the file will fail to upload.

If you are using the macro-enabled template, you can insert multiple values by following these instructions:

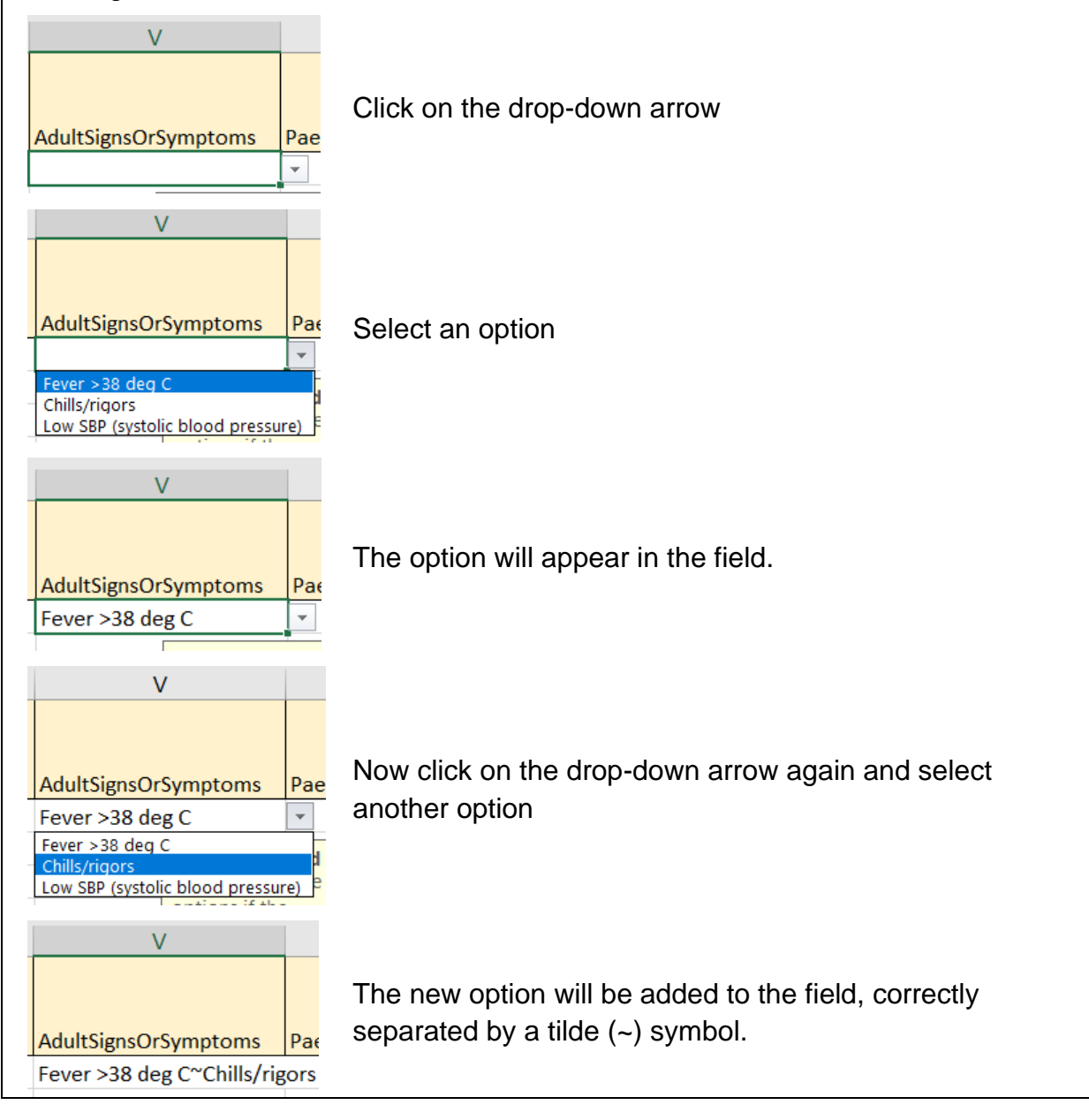

### Step 2 – Saving the spreadsheet

Once you have input all data into the template file, please save the file as a CSV using the 'save as' option (Figure 2). This will ensure that the correct file format is saved, ready for upload onto the DCS.

#### Figure 2: Saving as a CSV

| ↑  Documents                             |   |        |
|------------------------------------------|---|--------|
| ICU DUW BSI Template Upload              |   |        |
| Excel Workbook (*.xlsx)                  | • | 🤛 Save |
| Excel Workbook (*.xlsx)                  |   |        |
| Excel Macro-Enabled Workbook (*.xlsm)    |   |        |
| Excel Binary Workbook (*.xlsb)           |   |        |
| Excel 97-2003 Workbook (*.xls)           |   |        |
| CSV UTF-8 (Comma delimited) (*.csv)      |   |        |
| XML Data (*.xml)                         |   |        |
| Single File Web Page (*.mht, *.mhtml)    |   |        |
| Web Page (*.htm, *.html)                 |   |        |
| Excel Template (*.xltx)                  |   |        |
| Excel Macro-Enabled Template (*.xltm)    | 7 |        |
| Excel 97-2003 Template (*.xlt)           |   |        |
| Text (Tab delimited) (*.txt)             |   |        |
| Unicode Text (*.txt)                     | 7 |        |
| XML Spreadsheet 2003 (*.xml)             |   |        |
| Microsoft Excel 5.0/95 Workbook (1xls)   |   |        |
| CSV (Comma delimited) (*.csv)            |   |        |
| Formatted Text (Space delimited) (*.prn) |   |        |
| Text (Macintosh) (*.txt)                 |   |        |

You will get a warning saying that the selected file type does not support workbooks with multiple sheets. Click OK.

# 2. Navigating to the Data Upload Wizard Screen

Once you have correctly populated the spreadsheet, log into the DCS as a Data Entry role. You will see the 'Data Uploads' tab on the left-hand side menu toolbar. Clicking on 'Data Uploads' will dropdown two further tabs, "Data Upload Wizard" and "My Data Upload" (Figure 3).

#### Figure 3: Navigating to the Data Upload Wizard screen from the homepage

| Menu Toolbar          | Home                        | Summary                           | ICU Summary                           | Benchmarking                    | ICU Benchmarki        |
|-----------------------|-----------------------------|-----------------------------------|---------------------------------------|---------------------------------|-----------------------|
| My Dashboard          |                             |                                   |                                       |                                 |                       |
| Search                |                             |                                   |                                       |                                 |                       |
| Case Capture          | ICU Surveillance System (D  | OCS)                              |                                       |                                 |                       |
| Data Uploads          | Recent Reports:             |                                   |                                       |                                 |                       |
| Data Upload Wizard    | An Annual Epidemiological C | ommentary for ICU Surveillance    | is currently under development        | and will be made available on t | the DCS welcome page. |
| My Data Upload        | c aggregate adult, pae      | diatric and neonatal reports - pu | blished September 2024                |                                 |                       |
| System Administration | October 2022 – June 2024 (  | Q27-Q33)                          |                                       |                                 |                       |
| Case Administration   | National data from most rea | cent quarterly report: October    | 2022 – June 2024 - Adult Unit         | s                               |                       |
| User Administration   |                             |                                   |                                       |                                 |                       |
| System Reports        | -                           | in Adult Critical Ca              | Rates of BSI<br>are Units, Oct 2022 – | Jun 2024                        |                       |
| Reports               |                             |                                   |                                       | 25.6                            |                       |

Clicking on the "Data Upload Wizard" button will take you to the Data Upload Wizard screen (Figure 4):

#### Figure 4: The initial data upload wizard screen

| Menu Toolbar                  | Data Upload Wizard: Upload                                                                               |
|-------------------------------|----------------------------------------------------------------------------------------------------|
| My Dashboard                  | 1.Upload 2.Match 3.Import                                                                                |
| Search                        |                                                                                                    |
| Case Capture                  | Mandatory fields are marked with red asterisk (*)                                                        |
| Data Uploads                  | File Details                                                                                             |
| Case Administration           | -                                                                                                    |
| User Administration           |                                                                                                    |
| Reports                       | File Type*     Excel (xts)     First row contains header     Excel (xtsx)     Excel (xtsx)     Delimiter |
| Help & Support                | ○ Text                                                                                                   |
| This page will allow users to | Next Cancel                                                                                              |

The process of a data upload is completed in three stages: upload, match (mapping columns), import.

### 3. Uploading the spreadsheet

In the Upload screen, select the relevant parameters:

- 'File Type' (e.g., CSV)
- 'First row contains header' tick if the first row of your spreadsheet contains the column names, for example if you used the spreadsheet template or the Medicus export.

• 'Delimiter' - only relevant if your spreadsheet is in text format.

Then click 'Browse' (Figure 5).

#### Figure 5: Browse for data upload file

| ata Upload Wizard: | Upload                           |                           |
|--------------------|----------------------------------|---------------------------|
| 1.Upload 2.Mat     | ch > 3.Import                    |                           |
| Mandatory fields a | are marked with red asterisk (*) |                           |
| File Details       |                                  |                           |
| File Details       |                                  |                           |
| File Name*         |                                  | Browse                    |
| File Type*         | C Excel (xls)                    | First row contains header |
|                    | O Excel (xlsx)                   |                           |
|                    | ● CSV                            | Delimiter                 |
|                    | Text                             |                           |

This will then generate a pop-out – click "Add File" to browse to your computer and locate the file you wish to upload. Once the file is selected, press save. (Figure 6).

**Please note**: Only one data file may be uploaded at a time. Multiple episodes can be compiled on a single spreadsheet for batch upload.

Figure 6: Add file and save for upload

| DCS: File Upload                           | by DCS: File U                                            | Jpload 🗶                                                                                                    |
|--------------------------------------------|-----------------------------------------------------------|----------------------------------------------------------------------------------------------------|
| File Name* File Type* Add File Save Cancel | File Name<br>File Type<br>File has<br>success<br>to the s | C:\fakepath\lCU-BSI-DUW-Template() csv  C:\fakepath\lCU-BSI-DUW-Template(Episode Details)_R1H_TEST.csv Remove Second State State Sta |

Click 'Preview'. This will provide a preview of the data you are uploading (Figure 7).

| File Details             | ;                                      |                  |                  |              |                  |         |              |        |                    |
|--------------------------|----------------------------------------|------------------|------------------|--------------|------------------|---------|--------------|--------|--------------------|
| File Name*               | testDUW.csv                            | /                |                  |              | Browse           | eview   |              |        |                    |
| File Type*               | CEXCEI (XI<br>Excel (XI<br>CSV<br>Text | s)<br>sx)        |                  | First row co | ontains header 🔽 |         |              |        |                    |
| Data Previ               | ew                                     |                  |                  |              |                  |         |              |        |                    |
| Reporting<br>rganisation | Organisation<br>Code                   | Specimen<br>Date | Specimen<br>Time | NHS Number   | Forename         | Surname | Dateof Birth | Gender | Hospital<br>Number |
| PM - REPORT              | RPM1                                   | 30 Mar 2022      | 16:30            | 99999999999  | NAME             | SURNAME | 19 Jan 1974  | М      | JKIO8RJKD          |
| PM - REPORT              | RPM2                                   | 31 Mar 2022      | 11:48            | 123456789    | NAME             | SURNAME | 14 Mar 1943  | F      | JKLDJFKD           |
| PM - REPORT              | RPM3                                   | 25 Mar 2022      | 22:09            | 44444444     | NAME             | SURNAME | 28 Apr 1995  | Μ      | J25412442          |
| PM - REPORT              | RPM4                                   | 9 Feb 2022       | 00:47            | 11111111     | NAME             | SURNAME | 1 Oct 2002   | F      | 432E434            |
|                          |                                        |                  |                  |              |                  |         |              |        |                    |

#### Figure 7: Preview the upload file

If the preview appears to be correct, click 'Next' to continue.

### 4. Mapping columns

The 'Match' screen will appear; this is to map the upload file to the correct data collection.

In the 'Data Collection' dropdown menu, select the type of data you would like to upload, for example, ICU Blood Stream Infection (Figure 8).

#### Figure 8: Selecting data collection

| Data Upload Wizard: Match                         |                                    |
|---------------------------------------------------|------------------------------------|
| 1.Upload 2.Match 3.Import                         |                                    |
| Mandatory fields are marked with red asterisk (*) |                                    |
| Mappings                                          |                                    |
| Data Collection *                                 | Use Upload Specification           |
| Denominator * Update Update Update U              | Select                             |
| ICU Monthly Census<br>ICU Daily Census            | Match                              |
| My M                                              | appings Reset Previous Next Cancel |
|                                                   |                                    |

In the 'Select Data Collection Categories' dropdown menu, tick all tabs contained in your upload spreadsheet. Please note that in order to successfully upload 'ICU Bloodstream Infections' data both the 'Episode Details' and 'Positive Blood Culture' tabs must be selected at a minimum.

If you used a template provided by UKHSA, please tick the 'Use Upload Specifcation' box, select the relevant pre-saved template mapping (for BSI, this is 'ICU Blood Stream Infections', *Figure 9*) and click Match. The matching will be previewed in the table. Click 'Next'. You can now skip the 'Creating a new mapping' section of this guide and proceed to the 'Importing data' section.

#### Figure 9: Using the 'Upload Specification'

| Data Upload Wizard: Match                         |                                                        |
|---------------------------------------------------|--------------------------------------------------------|
| 1.Upload 2.Match 3.Import                         |                                                        |
| Mandatory fields are marked with red asterisk (") |                                                        |
| Mappings                                          |                                                        |
| Data Collection *                                 | Use Upload Specification 🖌                             |
| Denominator *                                     | -Select-<br>-Select-<br>ICU Blood Stream<br>Infections |

If you are not using the provided templates but you previously created your own mapping, you can select it now.

Otherwise, you now need to map your file manually using the 'Match Data' function.

#### Creating a new mapping

Click 'Match', which will present a grid with three columns (

*Figure* 10):

- Input Column
- Destination Column

Mapping

#### Figure 10: Matching data

| Mandatory fields                                                                                                    | s are marked with red asterisk (*)                             |          |                                     |                                                          |                 |
|----------------------------------------------------------------------------------------------------|----------------------------------------------------------------|----------|-------------------------------------|----------------------------------------------------------|-----------------|
| Mappings                                                                                                    |                                                                | Insert 🧿 | Select Data Collection Categories * | Use Upload                                               | Specification 🗌 |
| Data Collection *                                                                                                    | <ul> <li>ICU Blood Stream Intecti •</li> <li>Select</li> </ul> | Update 🔘 | Episode Details,Positive Blood      | Select                                                   | •               |
| Target *                                                                                                    | O -Select-                                                     |          |                                     |                                                          | Match           |
| Data Preview                                                                                                    |                                                                |          |                                     |                                                          |                 |
| Data Preview                                                                                                    | Input Column                                                   |          | Destination Column                  | Mapping                                                  |                 |
| Data Preview —<br>eportingOrganisation<br>rganisationCode                                                              | Input Column                                                   |          | Destination Column                  | Mapping<br>Map<br>Map                                    |                 |
| Data Preview<br>eportingOrganisation<br>rganisationCode<br>pecimenDate                                                 | Input Column                                                   |          | Destination Column                  | Mapping<br>Map<br>Map<br>Map                             |                 |
| Data Preview<br>eportingOrganisation<br>rganisationCode<br>pecimenDate<br>pecimenTime                                  | Input Column                                                   |          | Destination Column                  | Mapping<br>Map<br>Map<br>Map<br>Map                      |                 |
| Data Preview<br>eportingOrganisation<br>rganisationCode<br>pecimenDate<br>pecimenTime<br>HSNumber                      | Input Column                                                   |          | Destination Column                  | Mapping<br>Map<br>Map<br>Map<br>Map<br>Map               |                 |
| Data Preview<br>eportingOrganisation<br>rganisationCode<br>pecimenDate<br>pecimenTime<br>HSNumber<br>orename           | Input Column                                                   |          | Destination Column                  | Mapping<br>Map<br>Map<br>Map<br>Map<br>Map<br>Map        |                 |
| Data Preview<br>eportingOrganisation<br>rganisationCode<br>pecimenDate<br>pecimenTime<br>HSNumber<br>orename<br>urname | Input Column                                                   |          | Destination Column                  | Mapping<br>Map<br>Map<br>Map<br>Map<br>Map<br>Map<br>Map |                 |

The values in the 'Input Column' are the variable headings from your spreadsheet; you need to populate the 'Destination Column' with the relevant variable within the ICU DCS.

To create the mapping, please click on the 'Map' button in the 'Mapping' column for each row. A pop-up window will prompt you to select the tab, question group and question that the data in the 'Input Column' will be mapped to in the 'Destination Column' (

Figure 11).

An example of how to perform the mapping is below. After clicking on 'Map', in the popup window you need to select the 'Category' (that is, the tab in the system if doing manual data entry), the 'Question Group' and the 'Field Listing'. Figure 11: Matching data: Mapping data upload file to destination columns

| DCS: Map my Destina                           | ation Columns                                                                                                    |
|-----------------------------------------------|----------------------------------------------------------------------------------------------------|
| Please select the rec<br>destination column a | uired category , Sub category and Question field to map the required<br>nd click on OK or select None if Input column needs no mapping |
| Map my Destination                            | Columns                                                                                                    |
| Category *                                    | Episode Details                                                                                                    |
|                                               | or 🗌 None                                                                                                    |
| Question Group *                              | Admission Details                                                                                                    |
| Field Listing *                               | -Select<br>Select<br>ICU Admission Time<br>*ICU Admission Date<br>OK<br>Cancel                                                         |

If an 'Input Column' row entry does not need to be mapped to a 'Destination Column' then tick the 'None' check box (Figure 11).

**Please note** - As you populate each field in the 'Destination Column', it gets removed from the 'Field Listing' dropdown menu, so the number of remaining fields to map is easily visible.

All field listing values that have an asterisk (\*) next to them in the 'Field Listing' dropdown menu are mandatory fields. Each of these mandatory fields in the upload file's 'Input Column' must map to the appropriate Destination Column, otherwise the Data Upload Wizard cannot progress to the next step in the process. Data must be present in these mandatory fields, or the upload will fail, and the file will need to be resubmitted.

**Please note** - The mapping only needs to occur the first time that you wish to upload data using the same formatted spreadsheet. You can then save the mapping to 'My Mappings' so the next time you wish to upload data, you simply select 'Use Upload Specification'.

Map the remaining Input Columns to the appropriate Destination Column. The 'Unmap' button can be clicked to undo any mapping from an Input column to a Destination column.

After mapping at least one field, you can save the partially complete mapping to complete at a later date.

You can do this by clicking on the "My Mappings" button (Figure 12) if you would like to save the Input / Destination Column mappings.

#### Figure 12: My Mappings

| Input Column                                       | Destination Column      | Mapping |
|----------------------------------------------------|-------------------------|---------|
| Reporting Organisation                             | *Reporting Organisation | Unmap   |
| pecimen Date                                       |                         | Мар     |
| Description_Type of Specimen Date                  |                         | Мар     |
| Code_Type of Specimen Date                         |                         | Мар     |
| Specimen No                                        |                         | Мар     |
| Description_Laboratory where specimen<br>processed |                         | Мар     |
| Code_Laboratory where specimen processed           |                         | Мар     |
| Other Laboratory                                   |                         | Мар     |
| NHS Number                                         |                         | Мар     |

You will then be directed to the My Mappings page (Figure 13). To save the partially complete mapping, fill in the mapping name and click save. You will then see a screen confirming your mapping ("Upload Specification") has been saved successfully (Figure 14).

Figure 13: My Mappings screen

| Help & Support                                        | Data Upload Wizard: | My Mappings     |           |                   |              |                   |        |
|-------------------------------------------------------|---------------------|-----------------|-----------|-------------------|--------------|-------------------|--------|
|                                                       | Save Mapping        |                 |           |                   |              |                   |        |
| his page will allow users to                          |                     |                 |           |                   |              |                   |        |
| ave and manage mapping                                | Mapping Name*       |                 |           |                   |              |                   |        |
| pecifications that have been<br>roduced for each data | Mapping Type        | Data Collection |           | Item Name         | Klebstens    |                   |        |
| ollection.                                            | Mode                | Insert          |           | Interface Mapping |              |                   |        |
| lick here to view guide                               | Mapping Complete    |                 |           |                   |              |                   | Save   |
|                                                       | My Mappings         |                 |           |                   |              |                   |        |
| ey to Screen Symbols                                  | Mapping ID          | Mapping Type    | Item Name | Mode              | Mapping Name | Interface Mapping | Delete |
|                                                       | (All)               | (AID            | (All)     | (All)             | (All)        | (AID)             |        |

#### Figure 14: Upload Specification saved successfully pop-up box

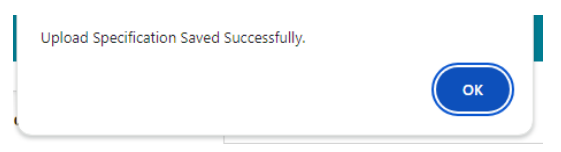

Tip: ensure that you name your mapping in a data collection specific way (e.g., BSI Upload), and if you are going to use multiple file structures, in a way that you can differentiate the files (e.g., number 1, 2, etc).

To revisit your partially saved mapping please see the manage mappings section.

When ready, map the remaining Input Columns to the appropriate Destination Column.

When your mapping is complete tick the mapping complete box in the my mappings screen (if you have mapped all in one session) (Figure 15), or in the manage mappings view/edit screen (if you have mapped in more than one session) (Figure 16).

#### Figure 15: My Mappings Screen, Mapping complete tick box

| Help & Support                                          | Data Upload Wizard: My Mappings |                 |                   |  |  |  |
|---------------------------------------------------------|---------------------------------|-----------------|-------------------|--|--|--|
| This page will allow users to                           | Save Mapping                    |                 |                   |  |  |  |
| save and manage mapping                                 | Mapping Name*                   |                 |                   |  |  |  |
| specifications that have been<br>produced for each data | Mapping Type                    | Data Collection | Item Name         |  |  |  |
| collection.                                             | Mode                            | Insert          | Interface Mapping |  |  |  |
| Click here to view guide                                | Mapping Complete                |                 |                   |  |  |  |
|                                                         | My Mappings                     |                 |                   |  |  |  |

#### Figure 16: Manage mappings screen, Mapping complete tick box

|                  |   |    | Ψ.         |
|------------------|---|----|------------|
|                  |   |    |            |
| Manaian Camalata | _ |    |            |
| Mapping Complete |   |    |            |
|                  |   |    |            |
|                  |   | 6  | Canaal     |
|                  |   | 30 | ave Cancer |

Do not forget to click "Save" and you will then see a screen confirming your mapping ("Upload Specification") has been saved successfully (Figure 14 and Figure 17).

Figure 17: Manage mappings upload specification updated successfully pop-up box

| C | )ata Uj | pload Wizard: Manage Mappings                            |  |
|---|---------|----------------------------------------------------------|--|
|   | Ø       | Data Upload Specification Mappings Updated Successfully. |  |

Now you can simply tick the "Use Upload Specification" checkbox then select your saved mapping in the dropdown (Figure 18). Please note your saved mappings will only appear if you have ticked mappings complete (Figure 25 or 26). (Note: The Input Column names, and order must be the same each time you use the saved mappings).

#### Figure 18: "Use Upload Specification" checkbox and saved mappings dropdown

### Use Upload Specification 🔽

| Select | - |
|--------|---|
|        |   |

Then click match, then click next to move to the import screen.

### 5. Importing data

The last stage of the data upload process is to import the data in your file. You will see a row-by-row preview of the data in your input file. Review the data in the preview window and make sure it is correct. Then click 'Upload' (Figure 19).

#### Figure 19: Uploading Data

| Data Upload W                       | Vizard: Import         |                  |               |             |             |            |                 |        |                    |                          |                          |                     |                                                                                      |              |          |
|-------------------------------------|------------------------|------------------|---------------|-------------|-------------|------------|-----------------|--------|--------------------|--------------------------|--------------------------|---------------------|--------------------------------------------------------------------------------------|--------------|----------|
| 1.Upload                            | 2.Match                | 3.Import         |               |             |             |            |                 |        |                    |                          |                          |                     |                                                                                      |              |          |
| Data Previ<br>Critical care<br>unit | ew<br>Specimen<br>Date | Specimen<br>Time | Specimen No   | NHS Number  | Forename    | Surname    | Date of Birth   | Gender | Hospital<br>Number | ICU<br>Admission<br>Date | ICU<br>Admission<br>Time | Patient<br>Postcode | How many<br>organisms<br>were<br>cultured<br>from the<br>same culture<br>bottle set? | Organism 1   | Organisr |
| RAL2                                | 18/09/2016             |                  | Specimen No1  | 99999999999 | Firtname 1  | Surname 1  | 09/12/1949 00:0 | F      | Hospital No1       | 18/09/2016               |                          | N1 6QE              | 1                                                                                    | STAPHYLOCO   |          |
| RAL2                                | 24/10/2017             |                  | Specimen No2  | 99999999999 | Firtname 2  | Surname 2  | 07/12/1998 00:0 | F      | Hospital No2       | 11/10/2017               |                          |                     | 1                                                                                    | CANDIDA ALBI |          |
| RAL2                                | 11/06/2017             |                  | Specimen No3  | 99999999999 | Firtname 3  | Surname 3  | 17/11/1950 00:0 | м      | Hospital No3       | 10/06/2017               |                          |                     | 1                                                                                    | ESCHERICHIA  |          |
| RAL2                                | 27/04/2017             |                  | Specimen No4  | 99999999999 | Firtname 4  | Surname 4  | 22/12/1941 00:0 | F      | Hospital No4       | 26/04/2017               |                          | N16 8SQ             | 1                                                                                    | PSEUDOMONA   |          |
| RAL2                                | 25/07/2016             |                  | Specimen No5  | 99999999999 | Firtname 5  | Surname 5  | 04/10/1961 00:0 | м      | Hospital No5       | 25/07/2016               | 22:00                    | N7 8TT              | 3                                                                                    | STREPTOCOC   | OTHER    |
| RAL2                                | 03/09/2017             |                  | Specimen No6  | 99999999999 | Firtname 6  | Surname 6  | 10/07/1943 00:0 | М      | Hospital No6       | 03/09/2017               |                          |                     | 1                                                                                    | ESCHERICHIA  |          |
| RAL2                                | 15/08/2016             |                  | Specimen No7  | 99999999999 | Firtname 7  | Surname 7  | 19/04/1953 00:0 | M      | Hospital No7       | 15/08/2016               |                          | NW1 9DY             | 1                                                                                    | PSEUDOMON/   |          |
| RAL2                                | 12/08/2016             |                  | Specimen No8  | 99999999999 | Firtname 8  | Surname 8  | 20/04/1983 00:0 | F      | Hospital No8       | 10/08/2016               | 22:00                    | SS15 6BB            | 2                                                                                    | ESCHERICHIA  | YEAST    |
| RAL2                                | 18/12/2017             |                  | Specimen No9  | 99999999999 | Firtname 9  | Surname 9  | 06/07/1964 00:0 | M      | Hospital No9       | 18/12/2017               |                          |                     | 1                                                                                    | PSEUDOMONA   |          |
| RAL2                                | 07/03/2017             |                  | Specimen No10 | 9999999999  | Firtname 10 | Surname 10 | 02/09/1964 00:0 | F      | Hospital No10      | 05/03/2017               |                          | W13 8BU             | 1                                                                                    | STREPTOCOC   |          |
| RAL2                                | 19/05/2017             |                  | Specimen No11 | 99999999999 | Firtname 11 | Surname 11 | 25/04/1965 00:0 | M      | Hospital No11      | 18/04/2017               |                          |                     | 1                                                                                    | STAPHYLOCO   | ~        |
| RAL2                                | 20/10/2017             |                  | Specimen No12 | 99999999999 | Firtname 12 | Surname 12 | 01/02/1950 00:0 | F      | Hospital No12      | 13/10/2017               |                          |                     | 1                                                                                    | ESCHERICHIA  | >        |
|                                     |                        |                  |               |             |             |            |                 |        |                    |                          |                          |                     | Previ                                                                                | Upload       | Cancel   |

A system message will appear informing you that the file will be processed offline and that you will receive an email with an update of the upload status (Figure 20).

#### Figure 20: Confirmation of import

| Data Upload | Wizard: Imp        | ort                                                           |
|-------------|--------------------|---------------------------------------------------------------|
| 1.Upload    | 2.Match            | 3.Import                                                      |
| System      | m will process the | file offline and update the status through email notification |

You can also check the progress of your upload in the "My Data Upload" tab, found underneath the Data Uploads tab (Figure 21). Please note this is only for viewing purposes, and you cannot obtain the error/results file from this screen. The error/results file can only be obtained via email.

| 888 (M                |                                                                         | v                                                           | Velcome                                                         | as Data Entry                | • Help   / | AA Logout  |
|-----------------------|-------------------------------------------------------------------------|-------------------------------------------------------------|-----------------------------------------------------------------|------------------------------|------------|------------|
| UK Health<br>Security | HCAI DCS Mandatory                                                      | Surveillance Supp                                           | port                                                            | Home                         | About Us   | Contact Us |
| Menu Toolbar          | Home                                                                    | Summary                                                     | Benchmarking                                                    | Data Quality                 |            |            |
| My Dashboard          |                                                                         |                                                             |                                                                 |                              | •          |            |
| Search                | Welcome                                                                 |                                                             |                                                                 |                              |            |            |
| Case Capture          | HCAI Support - HCAI DCS                                                 |                                                             |                                                                 |                              |            |            |
| Data Uploads          | Recent Reports:                                                         |                                                             |                                                                 |                              |            |            |
| Case Administration   | Annual Epidemiology C     MRSA, MSSA and Gra                            | Commentary (AEC)- published<br>am-negative bacteraemia an   | 28th September 2023<br>d C. difficile infection: annua          | l epidemiological commentary | ,          |            |
| User Administration   | National Monthly tables                                                 | - published 5th October 202                                 | 3                                                               |                              |            |            |
| Reports               | MRSA, MSSA, E.coli,                                                     | Klebsiella spp. and P. aerug                                | inosa bacteraemia and CDI                                       |                              |            |            |
| Help & Support        | Quarterly Epidemiology<br>MRSA, MSSA and Gra                            | / Commentary (QEC) - publisi<br>am-negative bacteraemia an  | hed 5th October 2023<br>d <i>C. difficile</i> infection: quarte | rly epidemiological commenta | агу        |            |
|                       | <ul> <li>30-day Mortality Report<br/>MRSA, MSSA, Gram-report</li> </ul> | t - published 9th November 20<br>negative bacteraemia and C | 023<br>DI: 30-day all-cause fatality                            |                              |            |            |

#### Figure 21: Navigating to the "My Data Uploads" tab

The below table (Table 1) details what the fields in the table mean.

| Field Name                | Description                                                                                                    |
|---------------------------|----------------------------------------------------------------------------------------------------|
| Import Id                 | Displays Import Id of the uploaded file.                                                                                                    |
| Specification<br>Id       | Displays Specification/mapping Id used for the uploaded file.                                                                                                    |
| Mapping Type              | Displays the Mapping type for the upload.                                                                                                    |
|                           | Possible values are:                                                                                                    |
|                           | Data Collection, Reference Table, Target, and Denominator                                                                                                    |
| Item Code                 | Displays what data collection the data is going into.<br>Please note these displays this as the code rather than<br>the data collection description.                                                                                                    |
|                           | Example: DCOLL <b>ICUBS</b> 0000000001 is the ICU Blood Stream Infection data collection.                                                                                                    |
| Mode                      | Possible values are:                                                                                                    |
|                           | Insert, Update, Replace                                                                                                    |
| File Name                 | Displays the system created file name of the uploaded file. This file name will not be the same as the file name uploaded by you during upload.                                                                                                    |
| Organisation<br>Type Code | Displays your Organisation Type Code                                                                                                    |
| Role Code                 | Displays your user Role Code                                                                                                    |
| File                      | Displays the uploading status.                                                                                                    |
| Processing<br>Status      | <ul> <li>The column will have one of the following values:</li> <li>In Queue - File has been uploaded and is queued for processing</li> <li>In Progress - File still has not yet completed processing</li> <li>Completed - File has been processed successfully.</li> <li>Error - File processing is failed.</li> </ul> |
| Import Error<br>Message   | Displays the error message when the File Processing Status is in Error. Otherwise, it is blank.                                                                                                    |
|                           | Describes the reason of failure during file processing of the uploaded file.                                                                                                    |

 Table 1: My Data Upload table field name and description

### 6. Data upload email receipt

Shortly after you upload the DUW file to the DCS, you will receive an email to notify you if your file either 'Passed' or 'Failed'.

If the upload passed (Figure 23), the process is now complete.

#### Figure 23...

UKHSA Data Capture System: Data Upload Wizard Upload Request Completed with status Passed

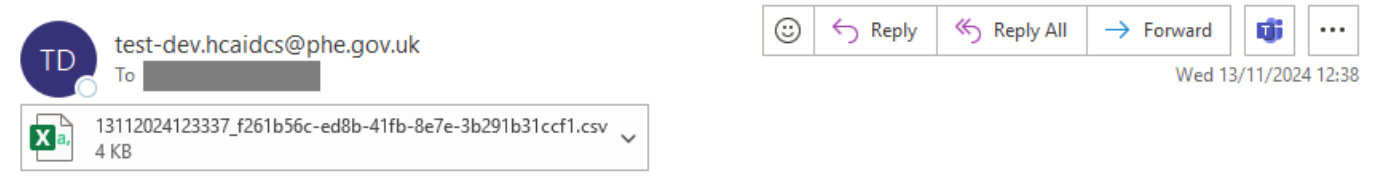

Your request for the Data Upload Wizard Upload has been completed while you were logged out. Please see the attached file for details.

Note: Request to save the attached file to local disk and open the saved file using Microsoft Excel by giving the delimiter as '\$' for better view of data.

This message has been auto-generated, please do not reply to this message

### 7. Troubleshooting failed uploads

If the upload has failed (Figure 24), follow these steps to understand why.

#### Figure 22: DUW Email receipt

UKHSA Data Capture System: Data Upload Wizard Upload Request Completed with status Failed

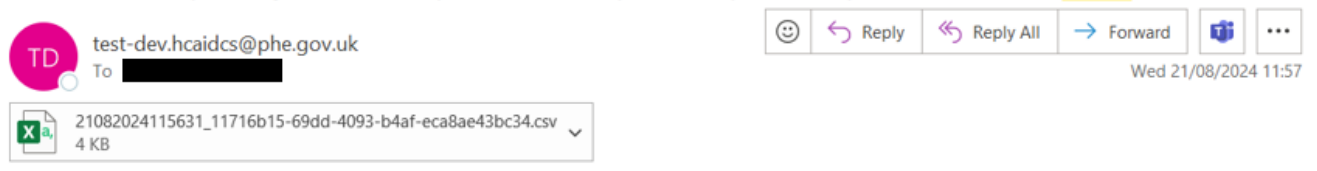

Your request for the Data Upload Wizard Upload has been completed while you were logged out. No records were uploaded due to some invalid data in the file. Please see the attached file for details.

Note: Request to save the attached file to local disk and open the saved file using Microsoft Excel by giving the delimiter as '\$' for better view of data.

This message has been auto-generated, please do not reply to this message

Do not try opening the attached CSV file directly. Instead, download it . Then open a blank excel file. Click on the 'Data' tab in the ribbon, Click 'Get Data', click 'From File', Select the 'From Text/CSV' option (

Figure 23). Select the file you just downloaded, then click import.

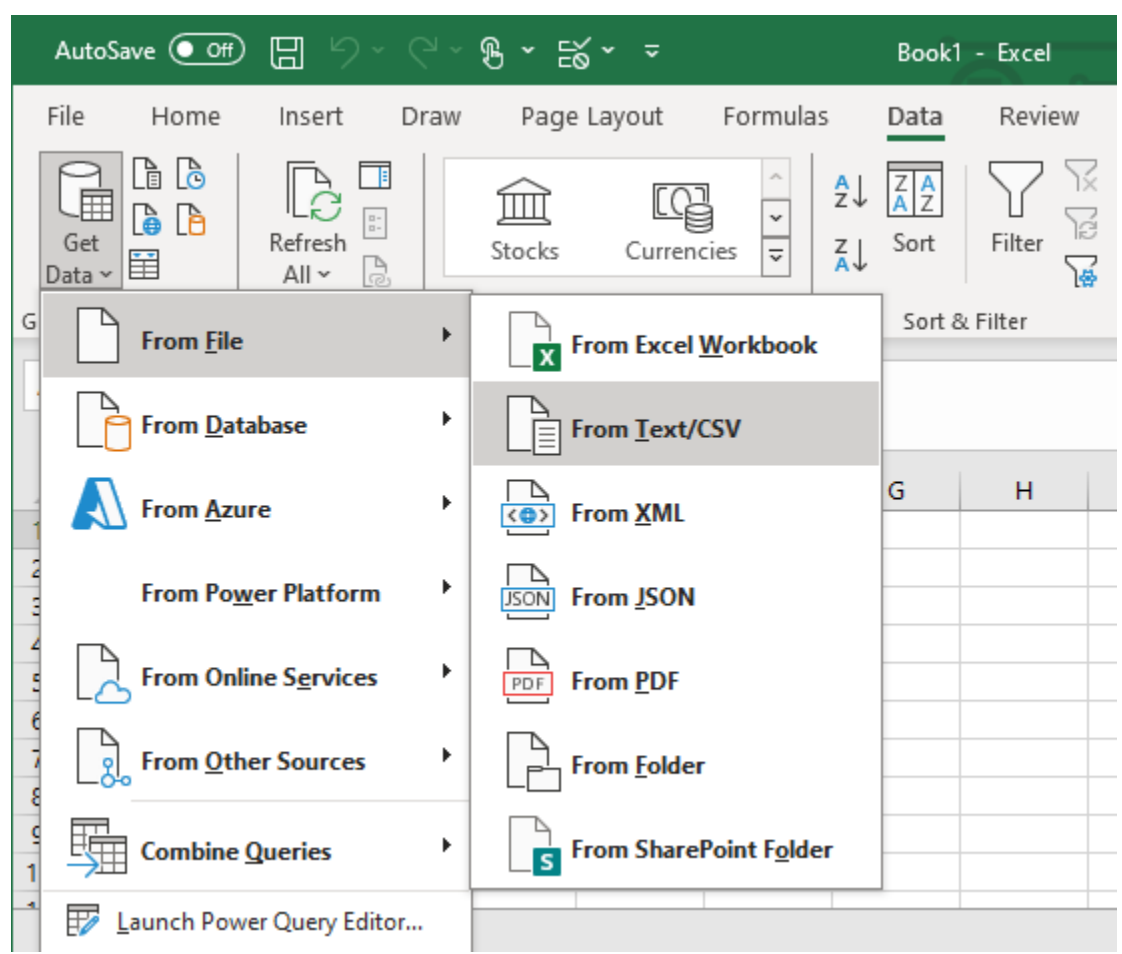

#### Figure 23: Navigating to 'Get data from Text/CSV' in excel

#### A screen will show (

Figure 24); in the 'Delimiter' field change the value to '--Custom--' and input the \$ symbol in the field below. Then click 'Load'.

#### Figure 24: Delimiter pop-up

| 5001: Unicode (UTF-8) <ul> <li>Custom</li> <li>Image: Specimen Date</li> <li>Specimen Date</li> <li>Specimen Date</li></ul> | ie Origin             | [             | Delimiter             |             | Data Type Detection                 |                  |             |             |           |               |   |
|----------------------------------------------------------------------------------------------------|-----------------------|---------------|-----------------------|-------------|-------------------------------------|------------------|-------------|-------------|-----------|---------------|---|
| Specimen Date       Type of Specimen Date       Specimen No       Laboratory where specimen processed       Other Laboratory       NHS Number       Forename       Surrame       Date of Birth         FS       06/07/2024       R       XXXXXXXXXXXXXXXXXXXXXXXXXXXXXXXXXXXX                                                                                                    | 5001: Unicode (UTF-8) | -             | Custom                | *           | Based on first 200 rows *           | ]                |             |             |           |               | E |
| Specimen DateSpecimen NoLaboratory where specimen processedOther LaboratoryNHS NumberForenameSurmameDate of BirthFS06/07/2024RX000000XX000000XX000000XX000000XX000000XX000000XX000000X                                                                                                    |                       |               | \$                    |             |                                     |                  |             |             |           |               |   |
| P5         06/07/2024         R         XXXXXXXXXXXXXXXXXXXXXXXXXXXXXXXXXXXX                                                                                                    | eporting Organisation | Specimen Date | Type of Specimen Date | Specimen No | Laboratory where specimen processed | Other Laboratory | NHS Number  | Forename    | Surname   | Date of Birth |   |
|                                                                                                    | FS                    | 06/07/2024    | 4 R                   | XXXXXXXXXX  |                                     |                  | XXXXXXXXXXX | XXXXXXXXXXX | XXXXXXXXX | XXXXXXXXX     |   |
|                                                                                                    |                       |               |                       |             |                                     |                  |             |             |           |               |   |

Once the file has loaded, scroll to the end of Excel sheet and there will be an aditional column named 'Remarks' (Figure 25). This column will identify why the file failed the upload. Once you have understood why the file has failed, you can address the issue and re-upload.

Please note that if one row within your file fails, the whole file will not upload.

#### Figure 25: Remarks column

| Formula Bar | CI                           |  |
|-------------|------------------------------|--|
| 🕶 STATUS 💌  | REMARKS 🗾                    |  |
| FAILED      | DUPLICATE INFECTION EPISODE; |  |
|             |                              |  |
|             |                              |  |

## **Document history**

| Revision<br>date | Author                                                                                                    | Version | Changes                                                                        |
|------------------|----------------------------------------------------------------------------------------------------|---------|--------------------------------------------------------------------------------|
| 04/06/2021       | Public Health<br>England                                                                                            | 4.2     | -                                                                              |
| 30/08/2024       | UK Health Security<br>Agency                                                                                        | 4.3     | <ul> <li>Updated branding<br/>(PHE to UKHSA)</li> </ul>                        |
| 13/01/2025       | Andrea Mazzella,<br>Principal Scientist<br>William McMillan,<br>Information Officer<br>UK Health Security<br>Agency | 5.0     | <ul> <li>Restructured</li> <li>Added reference to the new templates</li> </ul> |
| 31/01/2025       | Andrea Mazzella,<br>Principal Scientist,<br>UK Health Security<br>Agency                                            | 5.1     | <ul> <li>Clarifications on multi-<br/>select fields</li> </ul>                 |

# About the UK Health Security Agency

UKHSA is responsible for protecting every member of every community from the impact of infectious diseases, chemical, biological, radiological and nuclear incidents and other health threats. We provide intellectual, scientific and operational leadership at national and local level, as well as on the global stage, to make the nation health secure.

<u>UKHSA</u> is an executive agency, sponsored by the <u>Department of Health and Social</u> <u>Care</u>.

www.gov.uk/government/organisations/uk-health-security-agency

© Crown copyright 2025 Version 5.0

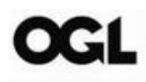

You may re-use this information (excluding logos) free of charge in any format or medium, under the terms of the Open Government Licence v3.0. To view this licence, visit <u>OGL</u>. Where we have identified any third party copyright information you will need to obtain permission from the copyright holders concerned.

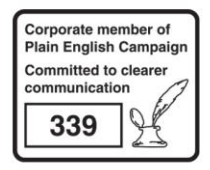

UKHSA supports the Sustainable Development Goals

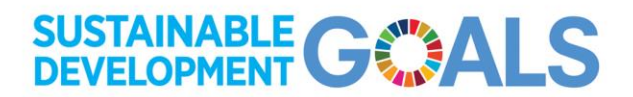